**Ubit**warden Help Center Article

**PLANS & PRICING** 

# **Cancel a Subscription**

View in the help center: https://bitwarden.com/help/cancel-a-subscription/

# **U bit**warden

### **Cancel a Subscription**

Canceling a Bitwarden subscription will result in your account or organization losing access to paid features at the end of the billing cycle. If your subscription is is less than 30 days old, contact us to receive a refund. Canceling a subscription does not automatically delete your account or organization. Learn more.

If you're self-hosting, cancel your subscription from the Bitwarden-hosted web app you created the account on. Learn more.

### **Cancel a personal subscription**

To cancel a personal subscription:

1. In the web app, navigate to **Settings**  $\rightarrow$  **Subscription**:

| Password Manager   | Subscription                                                                                              | I BW |  |  |  |  |
|--------------------|----------------------------------------------------------------------------------------------------|------|--|--|--|--|
| Vaults             | Subscription Payment method Billing history                                                               |      |  |  |  |  |
| 🖉 Send             | Status Details                                                                                            |      |  |  |  |  |
| $\ll$ Tools $\sim$ | Active Premium (Annually) @ \$10.00                                                                       |      |  |  |  |  |
| <b>≅</b> Reports   | Dec 4, 2025, \$10.00                                                                                      |      |  |  |  |  |
| Settings           | Download license Cancel subscription                                                                      |      |  |  |  |  |
| My account         |                                                                                                    |      |  |  |  |  |
| Security           | Storago                                                                                                   |      |  |  |  |  |
| Preferences        | Storage<br>Your subscription has a total of 1 GB of encrypted file storage. You are currently using O MB. |      |  |  |  |  |
| Subscription       |                                                                                                    |      |  |  |  |  |
| Domain rules       | Add storage Remove storage                                                                                |      |  |  |  |  |
|                    | Cubactintian name                                                                                         |      |  |  |  |  |

2. Take note of the Next charge date. This is when you will lose access to paid features once your subscription is cancelled.

#### 3. Select the Cancel subscription button.

When you confirm cancelation, your account will move into a **Pending cancellation** status until the noted **Next charge** date is reached. When the **Next charge** date is reached, you will be moved to a free account. Learn what happens when you lose premium.

#### **∏ Tip**

If you change your mind before the end of the billing cycle, you can **Reinstate Subscription** with a single button!

#### **Cancel an organization subscription**

To cancel an organization subscription:

1. In the web app, open the Admin Console using the product switcher:

## **D** bitwarden

| Password Manager                                                                                                   | All vaults                                                                                                    |           |                                    | New 🗸      | BW |
|----------------------------------------------------------------------------------------------------|----------------------------------------------------------------------------------------------------|-----------|------------------------------------|------------|----|
| 🗇 Vaults                                                                                                    |                                                                                                    |           | Nama                               | 0          |    |
| 🖉 Send                                                                                                    |                                                                                                    |           | Name                               | Owner      | :  |
| $\ll$ Tools $\sim$                                                                                                 | Q Search vau                                                                                                    | VISA      | Company Credit Card<br>Visa, *4242 | My Organiz | ÷  |
| ₩ Reports                                                                                                    | ✓ All vaults                                                                                                    |           | Demonal Login                      |            |    |
| 🕸 Settings 🛛 🗸 🗸                                                                                                   | <ul> <li>∠ My vault</li> <li>∠ My Organiz :</li> </ul>                                                                           | 0 3       | myusername                         | Me         | :  |
|                                                                                                    | gia Teams Org :<br>+ New organization                                                                                            |           | Secure Note                        | Ме         | :  |
|                                                                                                    | <ul> <li>✓ All items</li> <li>☆ Favorites</li> <li>④ Login</li> <li>□ Card</li> <li>Identity</li> <li>↓ Secure note</li> </ul>   |           | Shared Login<br>sharedusername     | My Organiz | :  |
| <ul> <li>☐ Password Manager</li> <li>☐ Secrets Manager</li> <li>☑ Admin Console</li> <li>☑ Toggle Width</li> </ul> | <ul> <li>Folders</li> <li>No folder</li> <li>Collections</li> <li>Default colle</li> <li>Default colle</li> <li>Trash</li> </ul> |           |                                    |            |    |
|                                                                                                    |                                                                                                    | Product s | switcher                           |            |    |

2. Navigate to **Billing**  $\rightarrow$  **Subscription**:

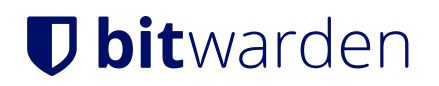

| <b>D bit</b> warden             | Subscription                                                                       |                                                                                      |                             |                  | 000<br>000<br>000 |
|---------------------------------|------------------------------------------------------------------------------------|--------------------------------------------------------------------------------------|-----------------------------|------------------|-------------------|
| 🖉 Enterprise Organi 🗸           | Plan                                                                               | Status                                                                               | Subscription expiration     |                  |                   |
|                                 | Enterprise (Annually)                                                              | Trialing                                                                             | Dec 11, 2024                |                  |                   |
| A Members                       | Details                                                                            |                                                                                      |                             |                  |                   |
| 绺 Groups                        | Password Manager - Enterprise Organ                                                | ization Seat (Annually) >                                                            | 25 @ \$72.00                | \$1,800.00 /year |                   |
| $ equal Reporting \qquad \lor $ | Secrets Manager – Secrets Manager E                                                | Secrets Manager - Secrets Manager Enterprise (Annually) ×5 @ \$144.00 \$720.00 /year |                             |                  |                   |
| Billing                         |                                                                                    |                                                                                      |                             |                  |                   |
| Subscription                    | Manage subscription                                                                |                                                                                      |                             |                  |                   |
| Payment method                  | Adjustments to your subscription will re                                           | sult in prorated charges                                                             | on a monthly billing cycle. |                  |                   |
| Billing history                 | Password Manager                                                                   |                                                                                      |                             |                  |                   |
| Settings $\sim$                 | Subscription seats25                                                               |                                                                                      |                             |                  |                   |
|                                 | Limit subscription (optional)<br>Set a seat limit for your subscription. Once this | limit is reached, you will not be                                                    | able to invite new members. |                  |                   |
|                                 | Save                                                                               |                                                                                      |                             |                  |                   |
|                                 | Orgar                                                                              | nization subscripti                                                                  | on view                     |                  |                   |

- 3. Take note of the **Subscription expiration** date. This is when your organization will lose access to paid features once your subscription is cancelled.
- 4. Scroll down and select the **Cancel subscription** button.

When you confirm cancelation, your organization will move into a **Pending cancellation** status until the noted **Subscription expiration** date is reached. When the **Subscription expiration** date is reached, your subscription will end. Learn what happens next.

#### 🖓 Tip

If you change your mind before the end of the billing cycle, you can Reinstate Subscription with a single button!